## **Procedure for Entry of Failed Screening Results**

This document contains correct examples of a student whose initial Hearing screening contained failures. For each failure, the referral section will contain 2 rows showing the referral and follow-up information.

## Note: If student passed all screenings, no referral or follow-up is needed.

The following icons display at the top right of the Exams page:

- (Save) Saves new or updated records.
- Q (Search) Display the search page to search for records or to select a record from the search results.
- $oldsymbol{arepsilon}$  (Load) Display results based on a search or selections.
- (Date/Time Stamp) View the change information for the record.

## Example 1: Referral where student fails when rescreened

1. Click **O** (Add) at the end of the exam panel to add the initial screening data.

| Hearing       |                  |          |         |                 | • |
|---------------|------------------|----------|---------|-----------------|---|
| <b>GR:</b> 06 | Date: 01/08/2018 | Right: P | Left: F | Notes: N Ref: Y | Ē |
|               |                  |          |         |                 |   |

2. Hearing Screening example of a student failing initial hearing screening.

| Exams                     |                          |                       |               |             |                   | Q 2 0   |
|---------------------------|--------------------------|-----------------------|---------------|-------------|-------------------|---------|
| ▲ Hearing                 |                          |                       |               |             |                   | ÷       |
| ▲ GR: 06 Date: 01.        | /08/2018 <b>Right:</b> P | Left: F Notes: N      | Ref: Y        |             |                   | Ĩ       |
| Grade<br>06 - Sixth Grade |                          | Right Ear<br>P - Pass |               | × v         |                   |         |
| N - Nurse's Office        | ×                        | F - Fail              |               | * *         |                   |         |
| Decibel/Frequency         | / Test                   |                       |               |             |                   | $\odot$ |
| A Referral Detail         |                          |                       |               |             |                   |         |
| Referral Code*            | Referral Date*           | Followup Code         | Followup Date | Doctor Name | Referral Comments | Î       |
| S - School v<br>Nurse     | 01/08/2018               | I - In-Process v      | 01/08/2018    |             |                   |         |

3. The first referral row shows a referral to the school nurse with a follow-up code of 'l' for In Process.

The school nurse rescreens student at a later date.

- 1. Within the <u>initial</u> screening date section on a new Referral row, add the re-screening data showing a referral to the school nurse with a follow-up code of 'T- Rescreened' to indicate a rescreening occurred.
- 2. Select 🖺 (Save).

| Referral Detail       |                |                     |                |             |                   |   |
|-----------------------|----------------|---------------------|----------------|-------------|-------------------|---|
| Referral Code*        | Referral Date* | Followup Code       | Followap Date  | Doctor Name | Referral Comments | Ŵ |
| S - School V<br>Nurse | 01/08/2018     | 1 - In-Process      | • 01/08/2018 🛗 |             |                   |   |
| S - School            | 01/22/2018     | T - Re-<br>Screened | • 01/22/2018 🛗 |             |                   |   |
|                       |                |                     | v 🏥            |             |                   |   |

- 3. Each screening requires an additional record. Click ♀ (Add) at the end of the exam panel to add the additional screening data with the appropriate screening information. The initial screening row will be visible in a collapsed row below the new screening data displaying the Grade, Date, Right, Left, Notes, and Referral.
- 4. When the student fails the second screening, enter the referral date and add a referral with the appropriate referral code for the screening and indicate a followup of 'I In Process'.
- 5. Select 🖺 (Save) to complete the record.

| ✓ Hearing          |                  |                  |               |             |                   | ÷ |
|--------------------|------------------|------------------|---------------|-------------|-------------------|---|
| ▲ GR: 06 Date: 01/ | 22/2018 Right: P | Left: F Notes: N | Ref: N        |             |                   | Ē |
| Grade              |                  | Right Ear        |               | Notes       |                   |   |
| 06 - Sixth Grade   |                  | P - Pass         |               | * *         |                   |   |
| Location           |                  | Left Ear         |               |             |                   |   |
| N - Nurse's Office | ×                | F - Fail         |               | × ×         |                   |   |
| Decibel/Frequency  | Test             |                  |               |             |                   | ۲ |
| A Referral Detail  |                  |                  |               |             |                   |   |
| Referral Code*     | Referral Date*   | Followup Code    | Followup Date | Doctor Name | Referral Comments | Û |
| P - Physician 🔹    | 01/22/2018       | I - In-Process * | 01/22/2018    |             |                   |   |
| •                  | <b>#</b>         | · · · · ·        | <b>(</b>      |             |                   |   |
|                    |                  |                  |               |             |                   |   |
| GR: 06 Date: 01/   | 08/2018 Right: P | Left: F Notes: N | Ref: Y        |             |                   | Ē |

When results are received from the referral made to the doctor, perform the below steps:

- 1. Expand the Exam row of the <u>rescreened</u> date.
- 2. Enter the Referral Detail by adding a second line with the same referral code as the first referral and the appropriate follow-up code.
- 3. Select 🖺 (Save).

| Grade                                                                            |                                     | Right Ear     |                          | Notes       |                   |   |
|----------------------------------------------------------------------------------|-------------------------------------|---------------|--------------------------|-------------|-------------------|---|
| 06 - Sixth Grade                                                                 |                                     | P - Pass      |                          | × •         |                   |   |
| Location                                                                         |                                     | Left Ear      |                          |             |                   |   |
| N - Nurse's Office                                                               | ×                                   | F - Fail      |                          | × ▼         |                   |   |
| Decibel/Frequency                                                                | Test                                |               |                          |             |                   | ( |
| <ul> <li>Decibel/Frequency</li> <li>A Referral Detail</li> </ul>                 | r Test                              |               |                          |             |                   |   |
| Decibel/Frequency     Referral Detail     Referral Code*                         | r Test<br>Referral Date*            | Followup Code | Followup Date            | Doctor Name | Referral Comments |   |
| Decibel/Frequency     Referral Detail     Referral Code*     P - Physician     * | Referral Date*           01/22/2018 | Followup Code | Followup Date 01/22/2018 | Doctor Name | Referral Comments | Ē |

Example 1 is now complete.

## Example 2: Referral where student passes when rescreened

- 1. Add initial screening data.
- 2. Enter the referral information.
- 3. Click 🖺 (Save).

| ⊿ Exams                                                                             |                                                                                    |             | <b>B</b> Q;       | C 0 |
|-------------------------------------------------------------------------------------|------------------------------------------------------------------------------------|-------------|-------------------|-----|
| ✓ Hearing                                                                           |                                                                                    |             |                   | Đ   |
| ✓ GR: 06 Date: 01/08/2018 Right: P                                                  | Left: F Notes: N Ref: Y                                                            |             |                   | Û   |
| Grade<br>06 - Sixth Grade<br>Location                                               | Right Ear<br>P - Pass<br>Left Ear                                                  | × v         |                   |     |
| N - Nurse's Office     ★       ▶ Decibel/Frequency Test       ✓ Referral Detail     | F - Fail                                                                           | × ×         |                   | 0   |
| Referral Code*     Referral Date*       S - School     V       Nurse     01/08/2018 | Followup Code     Followup Date       I - In-Process     v       01/08/2018     ## | Doctor Name | Referral Comments |     |

The school nurse rescreens student at a later date.

1. To indicate the student has been rescreened, enter the screening in a new row on the student record with the appropriate screening information.

| ▲ Hearing                             |                           |                  |               |             |                   | Ð |
|---------------------------------------|---------------------------|------------------|---------------|-------------|-------------------|---|
| <b>⊿ GR:</b> 06 <b>Date:</b> 01/      | 08/2018 <b>Right:</b> P I | Left: F Notes: N | Ref: Y        |             |                   | Ĩ |
| Grade                                 |                           | Right Ear        |               | Notes       |                   |   |
| 06 - Sixth Grade                      |                           | P - Pass         |               | × v         |                   |   |
| Location                              |                           | Left Ear         |               |             |                   |   |
| N - Nurse's Office                    | × v                       | F - Fail         |               | × •         |                   |   |
| Decibel/Frequency     Referral Detail | Test                      |                  |               |             |                   | ٢ |
| Referral Code*                        | Referral Date*            | Followup Code    | Followup Date | Doctor Name | Referral Comments | Ĩ |
| S - School 🔻                          | 01/08/2018                | I - In-Process   | 01/08/2018    |             |                   |   |
| Nurse                                 |                           |                  |               |             |                   |   |
| S - School 🔻                          | 01/22/2018                | T - Re-          | 01/22/2018    |             |                   |   |
| Nurse                                 |                           | Screened         |               |             |                   |   |

- 2. The prior screening row will be visible at the bottom of the Referral Detail in a collapsed row. No additional referrals are needed since the student passed the 2<sup>nd</sup> screening.
- 3. Select 🖺 (Save).

| ▲ Hearing                                 |                                          | Ð |
|-------------------------------------------|------------------------------------------|---|
| ⊿ GR: 06 Date: 01/22/2018 Right: P L      | eft: P Notes: N Ref: N                   |   |
| Grade<br>06 - Sixth Grade                 | Right Ear     Notes       P - Pass     x |   |
| Location                                  | Left Ear                                 |   |
| Decibel/Frequency Test                    | r - Pass x Y                             | 0 |
| Referral Detail                           |                                          |   |
| <b>GR:</b> 06 Date: 01/08/2018 Right: P L | eft: F Notes: N Ref: Y                   | Ĩ |

Example 2 is now complete.